# 4. 과제출제

#### Ⅰ. ┛ 인천대학교 교육혁신원

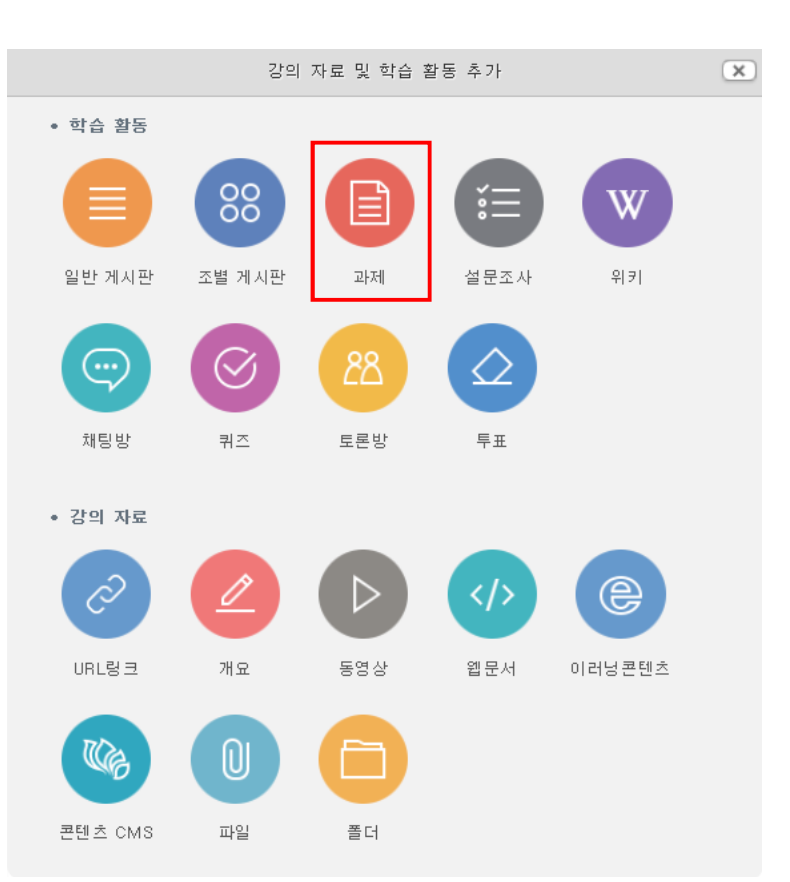

강의 자료를 등록할 주차나 토픽, 강의 개요에서 <mark>[자료 및 활동 추가]</mark> 버튼을 클릭하면 다양한 유형의 학습활동을 추가할 수 있습니다. 과제를 추가하기 위해서는 <mark>[과제]</mark> 아이콘을 클릭합니다.

| 관리자<br>™ 메시지                               |                     |                  |
|--------------------------------------------|---------------------|------------------|
| <b>강의실 홈 - </b> ◀<br>성적/출석관리 ▲<br>· 학습이력현황 | 강의 개요               | 편집버튼 클릭 시        |
| · 폰다인혈역구<br>· 성적부<br>수강생 알림 ▼              | 이번주 강의              |                  |
| 기타 관리 -<br>학생화면                            | 5주차 [9월24일 - 9월30일] |                  |
| 학습활동 —                                     | 주차 별 학습 활동          | + 자료및 활동 추가 전체 💟 |

강의자료 등록을 위해서 상단의 강의실 우측 상단의 <mark>[편집]</mark> 버튼을 클릭합니다. 편집모드로 전환되면 아래와 같이 <mark>[자료 및 활동 추가]</mark> 버튼이 주차별로 나타납니다.

#### 

1) 기본 탭에서 제목과 설명을 입력합니다. 과제와 관련된 파일을 추가할 수도 있습니다.

▼ 기본

|         | 제 목*   | 1주차 과제              |
|---------|--------|---------------------|
|         | 설명     |                     |
|         |        | 주제 :                |
|         |        | 제출기간 :              |
|         |        | 제출방법 :              |
|         |        | 제출양식 :              |
| 처리 피아 @ |        | 최대 첨부 용량 제한 없음      |
| 엽구 편결 🕜 |        |                     |
|         | ▶ 🚞 파일 |                     |
|         | P      |                     |
|         |        |                     |
|         |        |                     |
|         |        | 첨부파일을 마우스로 끌어 놓으세요. |
|         |        |                     |

- 2) [제출 기간]을 설정합니다. 과제를 추가한 날짜를 기준으로 일주일간 제출할 수 있도록 기본 설정이 됩니다. 제출기간 종료 후에도 과제 제출을 허용하실 경우, [제출 차단]을 활성화하여 날짜를 조정해주시면 됩니다.
  - 👻 제출 기간 설정

| 시작 일시 🕐 | 2018♥ 9월 ♥ 11♥ 00♥ 00♥ ∰ ♥ 활성화 |
|---------|--------------------------------|
| 종료 일시 🕐 | 2018♥ 9월 ♥ 18♥ 00♥ 00♥ ∰ ♥ 활성화 |
| 제출 차단 🕐 | 2018♥ 9월 ♥ 11♥ 09♥ 09♥ ▦□활성화   |

- 3) [제출 유형]에서는 제출 가능한 파일 수, 파일 최대 용량을 설정하실 수 있습니다.
  - ▼ 제출 유형

| 제출 유형            | ✔ 직접 작성 ⑦ ✔ 첨부파일 ⑦ |   |
|------------------|--------------------|---|
| 제출 가능한 최대 파일 수 🕐 | 1                  | ~ |
| 파일 최대 용량 🕐       | 사이트 업로드 한계 (2GB)   | ~ |

7) [저장]을 클릭하여 과제를 생성합니다.

| 채점 방식 ② 점수 입력 💙 |
|-----------------|
| 카테고리 선택 ? 범주 없음 |

로 설정하여 평가를 진행하실 수 있습니다.

6) [성적]에서는 과제를 성적에 반영할 때 [유형]에 따라 설정이 가능합니다. 성적이 반영되지 않을때는 [없음]으로 설정하며, 성적평가를 진행할 경우 척도, 점수 유형으

| ☑ 유사도 김  | <mark>검사 활성화</mark> 검사설정                     |
|----------|----------------------------------------------|
| 팀과제에 대   | 해서는 표절 검사가 진행되지 않습니다.                        |
| 표절검사 설정  |                                              |
| • 검사시점   | ◉ 제출 즉시 검사 ○ 마감일 이후 검사                       |
| • 비교범위   | ☑ 과제 내 비교 ☑ 카피킬러 DB                          |
| • 검사설정   | 인용/출처 표시문장 제외 🗸 법령/성경 포함문장 제외 🗸 목차/참고문헌 제외 🗸 |
| • 표절기준   | 6 ✔ 어절 이상 일치 1 ✔ 문장 이상 일치                    |
| • 제출자 권한 | ◉표절률 확인 ×, 상세결과 조회× ○표절률 확인 ○, 상세결과 조회×      |
|          | ○표절률 확인 ○, 상세결과 조회○                          |

4.1 과제 출제하기

▶ 팀 제출 설정

▼ 유사도 검사

🗶 성적

- 5) [유사도 검사 활성화] 버튼을 클릭하면 학생들이 제출한 과제 간의 유사도 검사와 외부 데이터 를 포함한 표절률 검사를 진행할 수 있습니다. ※ 유사도 검사 설정은 반드시 학생들이 과제 제출하기 전에 설정되어야 합니다.
- 4) [팀 제출 설정]은 팀 단위 공동과제를 제출할 경우 사용하는 메뉴입니다. 자세한 내용은 [6. 팀 프로젝트 매뉴얼]을 참고하시길 바랍니다.

### • 4.2 과제 평가하기

 [채점 요약]에서는 전체 제출 대상자 수, 과제 제출이 완료된 대상자 수, 채점 대상 과제 제출 기한을 확인하실 수 있으며, 이 화면은 교수자와 수업조교에 한해서만 보여집니다.

| 채점 요약        |                  |  |  |  |  |  |
|--------------|------------------|--|--|--|--|--|
| 대상자 수        | 2                |  |  |  |  |  |
| 과제 제출한 대상자 수 | 0                |  |  |  |  |  |
| 채점이 필요한 제출물  | 0                |  |  |  |  |  |
| 종료 일시        | 2018-09-18 00:00 |  |  |  |  |  |
| 마감까지 남은 기한   | 6 일 14 시간        |  |  |  |  |  |
| 과제 문         | 명가               |  |  |  |  |  |

#### 2) [과제 평가]를 클릭하면 과제 제출목록이 나타납니다. 과제 출제 시 [유사도 검사]를 활성화 하였다면 [유사도]에서 확인하실 수 있습니다. 검사는 과제 분량에 따라 최대 30분 정도 소요 되며, 별도의 과정없이 자동으로 검사가 진행됩니다.

1주차 과제

| 채점 | 체점 관련 활동 선택 💟 |           |        |        |         |                  |       |                               |          |             |          |          |
|----|---------------|-----------|--------|--------|---------|------------------|-------|-------------------------------|----------|-------------|----------|----------|
| 선택 | 성명<br>        | 학번<br>    | 상태<br> | 성적<br> | 편집<br>— | 제출 수정일<br>       | 직접 작성 | 첨부파일<br>—                     | 제출물 설명   | 채점 수정일<br>ㅡ | 피드백<br>— | 유사도<br>— |
|    |               | 201625008 | 제출 완료  | 2      | ÷       | 2018-09-11 10:13 | Q,    | └ <b>▶</b> 논문요약_201625008.hwp | ▶ 댓글 (0) | _           |          | 47%      |
|    |               | 2016S997  | 미제출    | 2      | ÷       | -                |       |                               |          | -           |          |          |

#### 3) [유사도]에서 유사율(%)을 클릭하면 자세한 검사 결과를 확인하실 수 있습니다.

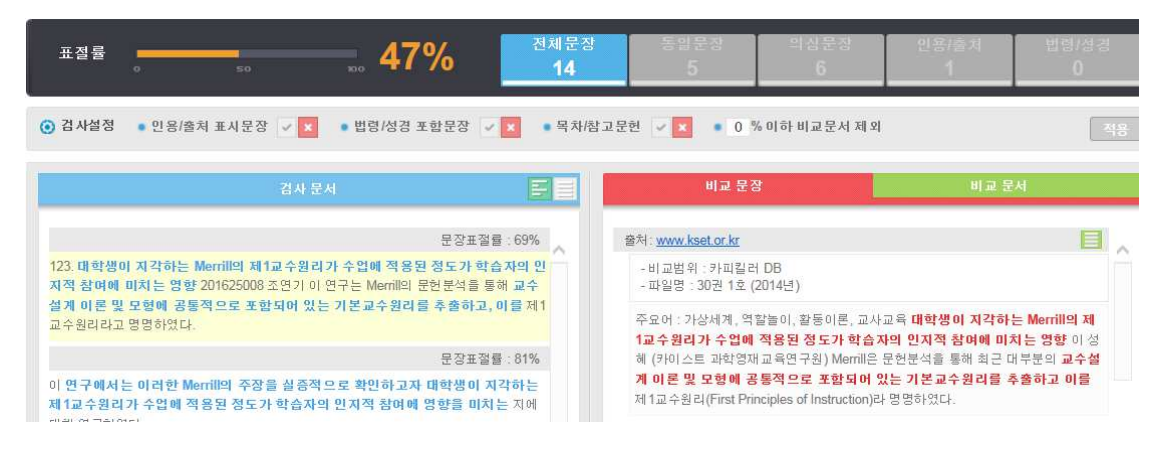

Ⅰ ▲ 인천대학교 교육혁신원

Ⅰ. ┛ 인천대학교 교육혁신원

| 피드백 |                                   |
|-----|-----------------------------------|
|     | 논문 요약을 성실하게 했지만 전반적으로 짜임새가 부족합니다. |
|     | 피드백불러오기                           |
| 피드백 | 파일                                |

6) [피드백]에서는 과제 평가뿐만 아니라 피드백도 줄 수 있습니다. 피드백 입력 창 하단에 있는 [피드백 불러오기] 메뉴를 이용하면 자주 사용하는 피드백을 저장하여 사용하실 수 있습니다.

| 성적 |              |            |
|----|--------------|------------|
| 점: | 수(100점 만점) 🕐 | 50         |
| 성  | 적부 상의 현재 성적  | -          |
|    | 채점 순서        | 2 명 중 2 번째 |
|    | 피드백          |            |

5) 선택한 학생의 채점 페이지가 나타나면 [제출 상황]을 확인 후 [성적]의 [점수]를 입력합니다.

| 1주기 | 하 과/   | ŧ                                     |                            |        |                |                  |       |                 |                |        |          |          |
|-----|--------|---------------------------------------|----------------------------|--------|----------------|------------------|-------|-----------------|----------------|--------|----------|----------|
| 채점  | 관련 횔   | <b>:동</b> 선택<br>zip 파일<br>모든 괴<br>성적부 | 일로 여러 피!<br>M 다운로드<br>로 이동 | 드백 파   | 일 업 <i>로</i> ! | =                |       |                 |                |        |          |          |
| 선택  | 성명<br> | 학번<br>                                | 상태 ^<br>_                  | 성적<br> | 편집<br>         | 제출 수정일           | 직접 작성 | 첨부파일<br>—       | 제출물 설명         | 채점 수정일 | 피드백<br>— | 유사도<br>— |
|     |        | 2016S997                              | 미제출                        | Ø      | ¢              | -                |       |                 |                | -      | 피드백불러오기  |          |
|     |        | 201625008                             | 제출 완료                      | -      | ٠              | 2018-09-11 10:13 | Q     | └┣ 논문요약_2016250 | 108,hwp ▶댓글(0) | -      | 피드백불러오기  | 47%      |

4) 상단의 [채점 관련 활동]을 클릭하면 제출된 모든 과제를 다운로드 받을 수 있습니다. 제출된 과제를 채점하기 위해서는 성적 칸의 ☑ 아이콘을 클릭합니다.

4.2 과제 평가하기

7) [피드백 불러오기] 버튼을 클릭하여 아래와 같은 창이 나타나면 [추가] 버튼을 클릭하여 자주 사용하는 피드백을 작성 후 저장합니다. 피드백 리스트에서 원하는 내용을 선택하면 피드백 입력창에 선택한 피드백이 자동으로 나타납니다.

| 나  | 의 피드백              | 최근 피드백              | 최근 입력한 피드백이 자동 | 등으로 나타납니다. |          |
|----|--------------------|---------------------|----------------|------------|----------|
|    | 검색                 | 검색어                 | 검색             |            |          |
| 번호 |                    |                     | 피드백            | 적용         | 비고       |
| 1  | 수고 많으셨습<br>다음부터는 이 | 불니다.<br> 미지도 같이 첨부히 | 배주시길 바랍니다.     | 적용         | 편집 삭제    |
|    |                    |                     | 1              |            |          |
|    |                    |                     |                |            |          |
|    |                    |                     |                |            | 추가 Close |

8) 제일 하단의 [저장 후 다음 학습자로 이동] 버튼을 클릭하면 성적이 저장되고 다음 학습자 평가 를 진행하실 수 있습니다.

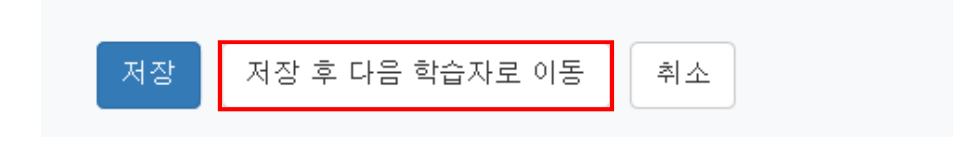

#### Ⅰ 🔊 🛛 인천대학교 교육혁신원

|          | 변경된 사항 저 |  |    |
|----------|----------|--|----|
| 선택된 사용자의 | 과제 변경 금지 |  | 다음 |

11) 하단의 [변경된 사항 저장하기] 버튼을 클릭하시면 변경사항이 저장됩니다.

| 1수7 | 다 과  | al             |              |                               |        |                  |       |                               |          |                      |                           |          |             |
|-----|------|----------------|--------------|-------------------------------|--------|------------------|-------|-------------------------------|----------|----------------------|---------------------------|----------|-------------|
| 채젿  | 관련 횔 | ·동 선택          |              |                               |        |                  | Ç     | 열 숨기기                         |          |                      |                           |          |             |
| 선택  | 성명   | 학 <u>번</u><br> | 상태 *         | 성적                            | 편집<br> | 제출 수정일           | 직접 작성 | 침부파일                          | 제출물 설명   | 채점 수정일               | 피드백<br>                   | 유사도<br>  | 피드백 파일<br>— |
| V   |      | 20165997       | 미제출          | 75.00<br>/ 100.00             | ۰      | -                | Q     |                               | ▶댓글 (0)  | -                    | 수고하셨습<br>니다.<br>피드벽불러오기   | 검사불<br>가 |             |
| V   |      | 201625008      | 제출 완료<br>채점됨 | <b>≥</b><br>50,00<br>7,100,00 | •      | 2018-09-11 10:13 | ۹     | 니 <b>1</b> 논문요약_201625008.hwp | ▶ 댓글 (0) | 2018-09-<br>11 13:25 | と문 요<br>야옥 서신차<br>피드택볼러모기 | 47%      |             |
| <   |      |                |              |                               |        |                  |       |                               |          |                      |                           |          |             |

10) [성적]에 점수를 입력하고, [피드백]에 피드백할 내용을 적습니다. [피드백 불러오기]를 이용하여 개별 채점과 동일한 방법으로 피드백 목록을 불러올 수 있습니다. 만약, 피드백 내용을 파일로 첨부하시려면 [성적]의 ☑ 아이콘을 클릭하여 채점 페이지로 이동 해야 합니다.

| 페이지 당 과제들 | 100 |  |
|-----------|-----|--|
| 제출 상태     | 없음  |  |
| 빠른 채점 🕐   |     |  |

9) [채점 옵션]은 과제 제출 목록 하단에 위치하고 있으며, 과제 제출 목록 개수를 조정하거나 채점 상태를 기준으로 목록을 필터링 할 수 있습니다. 목록에서 바로 점수를 입력할 수도 있습니다.

▼ 채점 옵션

| 이름*    |                                                             |  |
|--------|-------------------------------------------------------------|--|
| 설명     |                                                             |  |
|        |                                                             |  |
|        |                                                             |  |
| 채점 가이드 | 기준이름을 편집하기 위해 클릭 채점 기준 이름 입력                                |  |
|        | 학생들을 위한 설명<br>큰집하기 위해서 클릭 클릭하면 학생들이 채점내용 확인 시 나타나는 채점 기준 입력 |  |
|        | 체접자를 위한 설명 클릭하면 교수자가 채점 시 나타나는 채점 기준 입력                     |  |
|        | · · · · · · · · · · · · · · · · · · ·                       |  |
|        | 편집하기 위해서 클릭                                                 |  |
|        | + 기준 추가                                                     |  |

3) 채점 가이드 이름을 입력 후, 채점 가이드 내용을 작성합니다. 각 내용의 해당 영역을 클릭하면 내용 추가가 가능합니다. [기준 추가]로 채점 기준을 추가할 수 있습니다.

|                       | - 、    |                   |                   |
|-----------------------|--------|-------------------|-------------------|
| 활성화된 채점 방법을 다음으로 변경 🕐 | 채점 가이드 |                   |                   |
|                       |        |                   |                   |
|                       |        |                   |                   |
|                       |        | 빈상태에서 채점 양식<br>정의 | 템플릿에서 채점 양식<br>생성 |
|                       |        |                   |                   |

2) 새로운 채점가이드를 저장하기 위해 [빈 상태에서 새로운 채점 양식 정의]를 클릭합니다. (기존에 생성된 채점 가이드를 템플릿으로 공유할 수 있으며, 공유된 템플릿이 존재할 경우 [템플릿으로 새 채점 양식 만들기]를 클릭하여 기존 생성된 채점 가이드를 사용할 수 있습니다.)

| 이미<br>콘을 | 비생성 된 [과세<br>을 클릭 후 <sub>3</sub> 원       | ]에서 고급 새?<br>왼쪽 하단 [과저 | 점 페이지도 이용하려면 및 칭단의 편집 머튼 골닉 Z 과제 아이<br>   관리] 메뉴에서 🥝 고급채점을 선택합니다.  |  |
|----------|------------------------------------------|------------------------|--------------------------------------------------------------------|--|
| 3        | 고급 설정                                    | -                      |                                                                    |  |
|          | <ul> <li>과제 관리</li> <li>▲ 적 적</li> </ul> |                        | 강의 개요                                                              |  |
| C        | ▶ 고급 채점<br>▶ 성적부로 이동                     |                        | रेथ ग्रंड         -                                                |  |
|          | ▪ 과제 평가<br>▪ 모든 과제 다운희                   | 25                     | ₩<br>₩<br>₩<br>₩<br>₩<br>₩<br>₩<br>₩<br>₩<br>₩<br>₩<br>₩<br>₩<br>₩ |  |

1) 과제 생성 시 [채점 방식]을 채점 가이드로 선택한 후 [고급 채점] 페이지로 이동합니다.

고급 채점: 채점 가이드 (제축된 과제들)

|        | 채점 요약        |                  |  |
|--------|--------------|------------------|--|
|        | 대상자 수        | 2                |  |
| 강의 개요  | 과제 제출한 대상자 수 | 2                |  |
|        | 채점이 필요한 제출물  | 1                |  |
| 강의 개요  | 종료 일시        | 2018-09-18 00:00 |  |
|        | 마감까지 남은 기한   | 6 일 8 시간         |  |
| 체점 가이드 | ⊉ম্ব         | 평가               |  |

5) 과제 아이콘을 클릭하면 과제의 제출 상황을 확인할 수 있습니다. 과제의 제출 상황과 채점 상황을 확인하고 [과제 평가] 버튼을 클릭합니다.

| 채점 가이드 | 1차 과제 제출                               |
|--------|----------------------------------------|
|        | <b>학생들을 위한 설명</b><br>30줄 이상 자신의 생각을 작성 |
|        | <b>채점자를 위한 설명</b><br>유사도 검사를 통해 과제 평가  |
|        | <b>최고 점수</b><br>50                     |
|        | + 기준 추가                                |
| 7      | 자주 사용하는 댓글                             |
|        | 자주 사용하는 피드백 내용 입력                      |
| I      | + 자주 사용하는 댓글 추가                        |
| -      | 해짐 가이드 옵션                              |
| 5      | ☑ 학생들에게 가이드 정의 보여주기                    |
| Ε      | · 학생들에게 기준당 점수 보이기                     |
|        | 채점 가이드 저장 및 바로 적용 초안 저장 취소             |

4) 채점 가이드 등록이 된료되면 채점기준에 따라 학생들에게 줄 피드백 내용 중 자주 사용하는 내용을 등록합니다. [자주 사용하는 댓글 추가]를 클릭하여 피드백 내용을 입력할 수 있습니다. [자주 사용하는 댓글 추가]를 클릭하여 원하는만큼 피드백 내용을 작성 후 [저장]을 클릭합니다.

4.3 과제 평가 : 채점 가이드

## 4.3 과제 평가 : 채점 가이드

#### 6) 🖉 을 클릭하여 채점 페이지로 이동합니다.

채점가이드가 나타나면 평가 내용을 입력한 후, 적합한 성적을 입력합니다. 해당 항목에 마우스 를 두고, 자주 사용되는 코멘트를 클릭하면 저장된 코멘트 내용이 입력됩니다.

| <b>1차 과제 제출</b><br>30줄 이상 자신의 생각을 작성<br>유사도 검사를 통해 과제 평가  |                                                                                                    | 수고 많으셨습니다.                                                                                                    |                |  |  |
|-----------------------------------------------------------|----------------------------------------------------------------------------------------------------|----------------------------------------------------------------------------------------------------|----------------|--|--|
| 자주 사용하는 댓글                                                |                                                                                                    |                                                                                                    |                |  |  |
| +                                                         |                                                                                                    |                                                                                                    |                |  |  |
| ◉채점자 기준 설명 보이기○채점자 평가기준 설명<br>◉학생 기준 설명 보이기○학습자 평가기준 설명 † | 병 숨기기<br>숨기기                                                                                                    |                                                                                                    |                |  |  |
|                                                           | 1차 과제 제출         30 줄 이상 자신의 생각을 작성         유사도 검사를 통해 과제 평가         자주 사용하는 댓글         •         ●체접자 기준 설명 보이기〇채접자 평가기준 설명         ●학생 기준 설명 보이기〇학습자 평가기준 설명 | 1차 과제 제출         30출 이상 자신의 생각을 작성         유사도 검사를 통해 과제 평가         자주 사용하는 댓글         *         •         •         •         •         •         •         •         •         •         •         •         •         •         •         •         •         •         •         •         •         •         •         •         •         •         •         •         •         •         •         •         •         •         •         •         •         •         •         •         •         •         •         •         •         •         •         •         •         •         • | 1차 과제 제출<br>30 |  |  |

7) 제일 하단의 [저장 후 다음 학습자로 이동]을 선택하시면 성적과 피드백이 저장되고 다음 학습자 평가를 진행하실 수 있습니다.

| 저장 저장 후 다음 학습기 | ·로 이동 취소 |
|----------------|----------|
| 다음             |          |

| ) 루브루<br>각 내<br>[루브                                                                                                    | 릭 이름 <sup>-</sup><br>용의 하<br>.릭 저징                        | 을 입력 후 평<br>당 영역을 클<br>상 및 사용 가능             | 가기준 및 수<br>릭하면 내용<br>·상태로 함]            | ·준,<br>추<br>을 클 | 점수를 추<br>가가 가능히<br>클릭합니다. | 가힡<br>}며<br>(평 | 합니다.<br>, 추가 내<br><mark>가기준</mark> 의 | 용입력<br>  하위? | 이 완료5<br>점수는 <u>동</u> | 리면<br>·일한 <sup>;</sup> | <u>점수</u> 로 지 |
|----------------------------------------------------------------------------------------------------|-----------------------------------------------------------|----------------------------------------------|-----------------------------------------|-----------------|---------------------------|----------------|--------------------------------------|--------------|-----------------------|------------------------|---------------|
| 루브릭                                                                                                    | ×<br>+                                                    | 사회성                                          | 매우 좋음<br><i>3 점</i>                     | ×               | 좋음<br><i>2 점</i>          | ×              | 보통<br><i>1 점</i>                     | ×            | 수준 추가                 |                        |               |
|                                                                                                    | Ϋ́<br>Υ                                                   | 독창성                                          | 매우 좋음<br><i>3 점</i>                     | ×               | 좋음<br><i>2 점</i>          | ×              | 보통<br><i>1 점</i>                     | ×            | 수준 추가                 |                        |               |
| <ul> <li>+ 기준 추가</li> <li>루브릭 옵션</li> <li>수준 정렬 순서</li> <li>접수 오름차순으로 ♥</li> <li>✓</li> <li>✓</li> <li>✓ 모듈에서 사용되는 루브릭 미리보기 허용(그렇지 않으면 채점 후에 루브릭을 볼 수 있음)</li> <li>✓ 평가 중에 루브릭 설명 표시</li> <li>✓ 채점이 완료된 대상에게 루브릭 설명 표시</li> <li>✓ 평가 중에 라한 점수 표시</li> </ul> |                                                           |                                              |                                         |                 |                           |                |                                      |              |                       |                        |               |
|                                                                                                    | <ul> <li>✓ 채점이</li> <li>✓ 채점자(</li> <li>✓ 채점 대</li> </ul> | 완료된 대상에게 각 수준<br>에게 각 기준에 대해 주석<br>성에게 비고 표시 | <sup>2</sup> 에 대한 점수 표시<br>역을 추가하는 것을 : | 허용              | 루브릭 저                     | 장명             | 및 사용 가능:                             | 상태로 함        | 초안으로                  | 린 저장                   | 취소            |
|                                                                                                    |                                                           | J                                            | <b>·</b> U 인천대                          | 비학              | 교 교육혁                     | أ신             | 원                                    |              |                       |                        |               |

| 고급 채점: 채점 가이드 (기      | 테출된 | 과제물 | <b>∃</b> )        |                   |
|-----------------------|-----|-----|-------------------|-------------------|
| 활성화된 채점 방법을 다음으로 변경 꼙 | 루브릭 |     |                   |                   |
|                       |     |     |                   |                   |
|                       |     |     | 빈상태에서 채점 양식<br>정의 | 템플럿에서 채점 양식<br>생성 |

2) 새로운 루브릭을 저장하기 위해 [빈 상태에서 새로운 채점 양식 정의]를 클릭합니다. (기존에 생성된 채점 가이드를 템플릿으로 공유할 수 있으며, 공유된 템플릿이 존재할 경우 [템플릿으로 새 채점 양식 만들기]를 클릭하여 기존 생성된 루브릭을 사용할 수 있습니다.)

| 이미 생성 된 [과제]에서 고급 채점<br>콘을 클릭 후 ③ 왼쪽 하단 [과제                                               | 페이지로 이동하려면 1 상단의 편집 버튼 클릭 2 과제 아이<br>관리] 메뉴에서 ④ 고급채점을 선택합니다. |  |
|-------------------------------------------------------------------------------------------|--------------------------------------------------------------|--|
| 고급 설정 —                                                                                   |                                                              |  |
| 과제 관리                                                                                     | 강의 개요                                                        |  |
| <ul> <li>실정</li> <li>고급 채점</li> <li>성적부로 이동</li> <li>과제 평가</li> <li>모든 귀제 다음로드</li> </ul> | 장의 개요<br>[<br>] 제월 701 <u></u>                               |  |
| - 도는 파제 나군도드                                                                              |                                                              |  |

1) 과제 생성 시 [채점 방식]을 채점 가이드로 선택한 후 [고급 채점] 페이지로 이동합니다.

# 4.4 과제 평가 : 루브릭

| 저장 저장 후 다음 학습자로 이동 취소 |
|-----------------------|
| 다음                    |

6) 제일 하단의 [저장 후 다음 학습자로 이동]을 선택하시면 성적과 피드백이 저장되고 다음 학습자 평가를 진행하실 수 있습니다.

| 성석 |        |     |     |       |                       |
|----|--------|-----|-----|-------|-----------------------|
|    |        |     |     |       |                       |
| 성  | 적: 사회성 | 보통  | 좋음  | 매우 좋음 | 기준을 충족하였음             |
|    |        | 1 점 | 2 점 | 3 점   |                       |
|    |        |     |     |       |                       |
|    |        |     |     |       |                       |
|    | 독창성    | 보통  | 좋음  | 매우 좋음 | 기준을 충족하였으나 미비한 부분이 있음 |
|    |        | 1 점 | 2 점 | 3 점   |                       |
|    |        |     |     |       |                       |
|    |        |     |     |       |                       |
|    |        |     |     |       |                       |
|    |        |     |     |       |                       |

5) ☑ 을 클릭하여 채점 페이지로 이동합니다. 채점가이드가 나타나면 평가 내용을 입력한 후, 적합한 성적을 입력합니다. 해당 항목에 마우스 를 두고, 자주 사용되는 코멘트를 클릭하면 저장된 코멘트 내용이 입력됩니다.

|        | 채점 요약        |                  |
|--------|--------------|------------------|
|        | 대상자 수        | 2                |
| 강의 개요  | 과제 제출한 대상자 수 | 2                |
| 강의 개요  | 채점이 필요한 제출물  | 1                |
|        | 종료 일시        | 2018-09-18 00:00 |
|        | 마감까지 남은 기한   | 6 일 8 시간         |
| 채점 가이드 |              | 비평가              |

4) 과제 아이콘을 클릭하면 과제의 제출 상황을 확인할 수 있습니다. 과제의 제출 상황과 채점 상황을 확인하고 [과제 평가] 버튼을 클릭합니다.